### Add Compensating Controls

Users with the Entity View, Threats and Vulnerabilities View, and Vulnerability Compensating Control Update permissions can add vulnerability compensating controls directly to an entity to reflect vulnerability risk mitigations applied to one or more entities. Alternatively users with the Entity View, Entity Manage, Threats and Vulnerability View, and Vulnerability Compensating Controls Update permissions can add vulnerability compensating controls to multiple entities.

# To add vulnerability compensating controls to a single entity:

1. In the Threat & Vulnerability Manager application, navigate to Entities > Entities.

| Home Entities Vulneral                     | bilities Threats        | Technologies Conte  | nt Analytics | Configuration S | how Graph 🔍 Entit         | y name Search     |
|--------------------------------------------|-------------------------|---------------------|--------------|-----------------|---------------------------|-------------------|
| Entities Entity Collections Grou           | p Definitions Entity Ma | nagement            |              |                 |                           |                   |
| 🏠 Entities —                               | 🏠 Entities              |                     |              |                 |                           |                   |
|                                            | 1-9 of 9                |                     |              |                 |                           |                   |
| Entities                                   | New Details             | Delete More Actions | ~            | Show IP A       | ddress Filter by - Show a | ıll - 🗸 🤍 Refresh |
| 🗄 🎼 By Criticality<br>🕀 🎉 By Type          | Name                    | 🔺 Туре              | Subtype      | e Criticali     | ity Owner                 | Description       |
| 🕀 🙀 My Entities 🕀 🤀 Organization Hierarchy | All-Low                 | Computer            | N/A          |                 |                           | N/A               |
| 🕀 🙀 My Favorites 🕀 🕀 Eccently Viewed       | 🗆 🎒 E11                 | Computer            | N/A          |                 |                           | N/A               |
|                                            | 🗌 🎒 E1234               | Computer            | N/A          |                 |                           | D                 |

The Entities list.

2. Click an entity you wish to add vulnerability compensating controls to.

| Computer: E11  |                                           |                                                        | 🕝 Edit 🙀 Favorites               |
|----------------|-------------------------------------------|--------------------------------------------------------|----------------------------------|
| ■ General      | Information                               |                                                        |                                  |
| Owners         | Information                               | Maintenance                                            |                                  |
| Description    | Name E11<br>Description N/A               | Installation date N/A                                  |                                  |
| Addresses      | Entity type Computer                      | Maintenance reference N/A                              |                                  |
| Classification | Entity subtype N/A<br>Manufacturer N/A    | Warranty expiration date N/A<br>Warranty reference N/A |                                  |
| Costs & Impact | Serial number N/A                         | ·····,                                                 |                                  |
| Relationships  | Froduct name N/A                          |                                                        |                                  |
| Propagation    | Tracked since 2020-07-10                  |                                                        |                                  |
| Documents      | Status Managed<br>Data source(s) 🦯 Manual |                                                        |                                  |
| Assessments    | entry                                     |                                                        |                                  |
| Ulnerabilities | Author<br>Created on 2020-07-10           |                                                        |                                  |
| System Details | Discovery N/A<br>source                   |                                                        |                                  |
| Data Feeds     | Custom String N/A<br>10                   |                                                        |                                  |
| Exceptions     | Custom String N/A<br>9                    |                                                        |                                  |
|                | Organization Hierarchy                    |                                                        |                                  |
|                | Add Delete More Actions                   | •                                                      | Filter by - Show all - V Refresh |
|                | Organization Root                         | A Path                                                 | Description                      |
|                | No assigned Hierarchies for               | bund.                                                  |                                  |
|                |                                           |                                                        |                                  |

The Entity Details page.

3. Navigate to the Comp Controls tab under the Vulnerabilities tab.

| 🞒 Computer: E11      |                                 |                                 |                                  |                   | 🚖 Favo               | rites |
|----------------------|---------------------------------|---------------------------------|----------------------------------|-------------------|----------------------|-------|
| <b>⊞</b> General     | Vulnerability Compen            | sating Controls                 |                                  |                   |                      | _     |
| Assessments          | 1-3 of 3                        |                                 |                                  |                   |                      |       |
| Vulnerabilities      | Add Delete More A               | ctions 🗸                        |                                  | <b>F</b> iller hu | Shaw all the Defreeh |       |
| Vulnerabilities List |                                 |                                 |                                  | Filter by -       | Show all - V Reliesh |       |
| Inferred             | Title                           | <ul> <li>Description</li> </ul> | Category                         | Status            | Last Updated         |       |
| Comp Controls        | Web content filtering           | N/A                             | Network Compensating             | Implemented       | 2020-07-15           |       |
| System Details       |                                 |                                 | Controls                         |                   |                      |       |
| Data Feeds           | Network intrusion<br>prevention | N/A                             | Network Compensating<br>Controls | Implemented       | 2020-07-14           |       |
| Exceptions           | Network behavioral analysis     | N/A                             | Network Compensating<br>Controls | Implemented       | 2020-07-14           |       |
|                      | ▼ Comments                      |                                 |                                  |                   |                      |       |
|                      | Add a comment                   |                                 |                                  |                   |                      |       |
|                      | No comments have be             | en entered.                     |                                  |                   |                      |       |

The Comp Controls tab.

#### 4. Click Add.

| 🥐 Vuln. Comp. Controls             |  |
|------------------------------------|--|
| 🕀 📑 c1                             |  |
| 🕀 📑 CategoryForBatchEdit           |  |
| E CategoryForException             |  |
| 🕀 📑 CategoryForRiskScore           |  |
| 🕀 📑 CategoryForTicket              |  |
| 🕀 📑 CategoryForVulnerability       |  |
| 🕀 📑 Computer Compensating Controls |  |
| 🕀 📑 Network Compensating Controls  |  |
| 🕀 📑 Sk Cat                         |  |
|                                    |  |
|                                    |  |
|                                    |  |
|                                    |  |
|                                    |  |
|                                    |  |
|                                    |  |
|                                    |  |
|                                    |  |
|                                    |  |
|                                    |  |

The Add Vulnerability Compensating Controls dialogue.

- 5. Click + next to any category you wish to open.
- 6. Click the checkbox next to any vulnerability compensating controls you wish to add to the entity.
- 7. Click OK.

## To add vulnerability compensating controls to multiple entities:

1. In the Threat & Vulnerability Manager application, navigate to Entities > Entities.

| Home                        | Entities                                                        | Vulnera | bilities                  | Threats         | Technologies       | Content | Analytics | Configuration | Show G        | Graph            | Entity name | earch   |
|-----------------------------|-----------------------------------------------------------------|---------|---------------------------|-----------------|--------------------|---------|-----------|---------------|---------------|------------------|-------------|---------|
| Entities                    | Entities Entity Collections Group Definitions Entity Management |         |                           |                 |                    |         |           |               |               |                  |             |         |
| Entities                    | tities with IP Ad<br>Criticality                                | dresses | Lentin<br>1-9 of 9<br>New | ties<br>Details | Delete More Action | IS      | <b>V</b>  | Sho           | ow IP Address | s Filter by - Sh | iow all -   | Refresh |
| 🕀 🙀 By<br>🕀 🙀 My<br>🕀 🙀 Org | Type<br>Entities<br>ganization Hier                             | archy   |                           | All-Low         | C IS               | omputer | N/A       | be C          |               | Owner            | N/A         |         |
| 🕀 🙀 My<br>🕀 🙀 Re            | Favorites<br>cently Viewed                                      |         | 0 🎒                       | E11             | C                  | omputer | N/A       |               |               |                  | N/A         |         |
|                             |                                                                 |         | 0 🏽                       | E1234           | C                  | omputer | N/A       |               |               |                  | D           |         |
| The Entities list.          |                                                                 |         |                           |                 |                    |         |           |               |               |                  |             |         |

2. Select each entity you wish to add vulnerability compensating controls to and click Batch Edit Entities.

| Editing Multiple Entities: 2 | 2 Entities                               |                              | 子 Edit  |
|------------------------------|------------------------------------------|------------------------------|---------|
| General                      | Information                              |                              |         |
| Owners                       | Information                              | Maintenance                  |         |
| Description                  | Name N/A                                 | Installation date N/A        |         |
| Addroeene                    | Entity type Computer                     | Maintenance reference N/A    |         |
| Audresses                    | Entity subtype N/A                       | Warranty expiration date N/A |         |
| Classification               | Manufacturer N/A                         | Warranty reference N/A       |         |
| Costs & Impact               | Version N/A                              |                              |         |
|                              | Serial number N/A                        |                              |         |
| Comp Controls                | Product name N/A                         |                              |         |
|                              | Entity Management                        |                              |         |
|                              | Tracked since N/A                        |                              |         |
|                              | Status Managed                           |                              |         |
|                              | Data source(s) 🥕 Manual                  |                              |         |
|                              | entry                                    |                              |         |
|                              | Created by                               |                              |         |
|                              | Created on N/A                           |                              |         |
|                              | Discovery N/A                            |                              |         |
|                              | source                                   |                              |         |
|                              | Torganization Hierarch                   | у                            |         |
|                              | Add Delete More Action                   | ns▼ Filter by Show all -     | Refresh |
|                              | Organization Root                        | Path Descriptio              | n       |
|                              | <ul> <li>No assigned Hierarch</li> </ul> | nies found.                  |         |
|                              |                                          |                              |         |

The Editing Multiple Entities page.

3. Navigate to the Comp Controls tab.

| Editing Multiple Entities: 2 E | intities                         |                         |                       |                          |
|--------------------------------|----------------------------------|-------------------------|-----------------------|--------------------------|
| General                        | Vulnerability Compensating (     | Controls                |                       |                          |
| Owners                         | 1-3 of 3                         |                         |                       |                          |
| Description                    | Add Delete More Actions          | ~                       |                       |                          |
| Addresses                      |                                  |                         | Filter b              | y - Show all - V Retresh |
| Classification                 | Title • Des                      | cription Category       | Status                | Last Updated             |
| Costs & Impact                 | Web content filtering N/A        | Network Com             | pensating Implemented | 2020-07-15               |
| Comp Controls                  |                                  | Controis                |                       |                          |
|                                | Network intrusion N/A prevention | Network Com<br>Controls | pensating Implemented | 2020-07-14               |
|                                | Network behavioral analysis N/A  | Network Com<br>Controls | pensating Implemented | 2020-07-14               |

The Comp Controls tab.

#### 4. Click Add.

| Select one or more VuinCompControls                                                                                                    | ×  |
|----------------------------------------------------------------------------------------------------|----|
| □ Vuln. Comp. Controls                                                                                                    |    |
| CategoryForBatchEdit  CategoryForException  CategoryForException |    |
| CategoryForRiskScore  CategoryForTicket  CategoryForVulnerability                                                                                                    |    |
| Computer Compensating Controls      Sk Cat                                                                                                    |    |
|                                                                                                    |    |
|                                                                                                    |    |
|                                                                                                    |    |
|                                                                                                    |    |
| OK Canc                                                                                                    | el |

The Add Vulnerability Compensating Controls dialogue.

- 5. Click + next to any category you wish to open.
- 6. Click the checkbox next to any vulnerability compensating controls you wish to add to the entity.
- 7. Click OK.